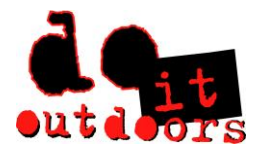

**Changing Personal Tax Information** 

- Sign into Paylocity app
  - 1. Scroll to bottom of menu to < ...more >

|        | DO IT OUTDOORS MEDIA>                                                                        | = |
|--------|----------------------------------------------------------------------------------------------|---|
| Ŏ      | Punch                                                                                        |   |
| 0      | Timesheet                                                                                    |   |
| \$     | Expense                                                                                      |   |
| Ø      | Time Card Tasks                                                                              |   |
|        | People                                                                                       |   |
|        | Performance                                                                                  |   |
|        | Impressions                                                                                  |   |
|        |                                                                                              |   |
| Ŵ      | Surveys                                                                                      |   |
| ₿<br>1 | Surveys<br>Workflow Tasks                                                                    |   |
|        | Surveys<br>Workflow Tasks<br>Learning                                                        |   |
|        | Surveys<br>Workflow Tasks<br>Learning<br>Company Links                                       |   |
|        | Surveys<br>Workflow Tasks<br>Learning<br>Company Links<br>Recruiting                         |   |
|        | Surveys<br>Workflow Tasks<br>Learning<br>Company Links<br>Recruiting<br>App Settings         |   |
|        | Surveys<br>Workflow Tasks<br>Learning<br>Company Links<br>Recruiting<br>App Settings<br>More |   |

2. Click on Paylocity.com

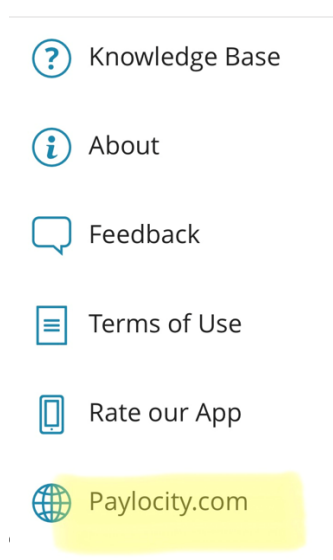

This takes you to the Paylocity website via your mobile device. If using a computer, simply type Paylocity.com into browser and page/images are the same as follows.

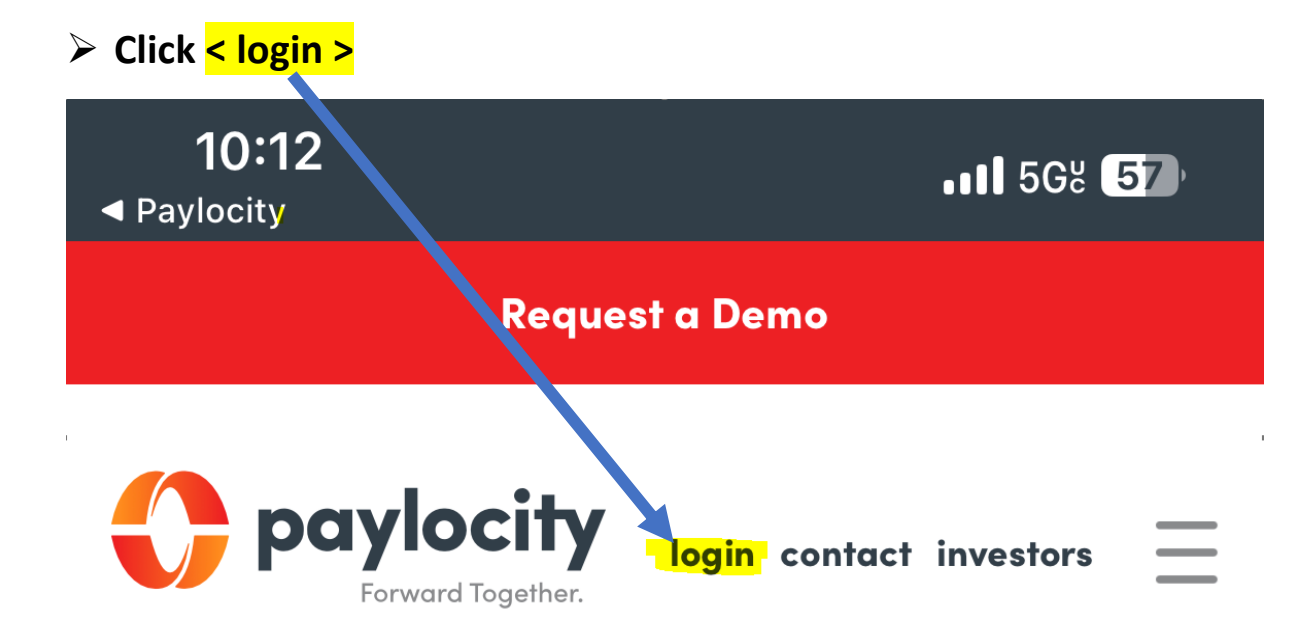

## i. Login with Company ID, Username & Password

| 10:20          | .II 56% <b>57</b>     |
|----------------|-----------------------|
|                | Forward Together.     |
|                | Help                  |
| Company ID     |                       |
| 145891         |                       |
| Username       |                       |
| Password       |                       |
|                | ٢                     |
|                | Sign in               |
| Forgot your pa | ssword or company ID? |
|                | — or ———              |
| Sign in wi     | th Single Sign-On     |
| Re             | gister user           |

#### > This will be Paylocity mobile home screen

#### 1. Tap < Menu >

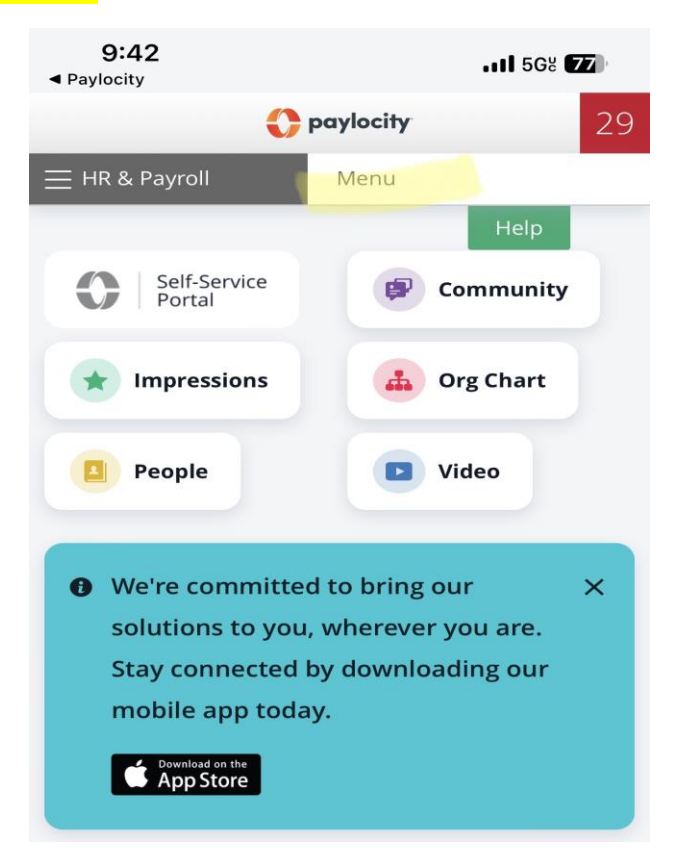

### 2. Select < Employees > from drop down menu

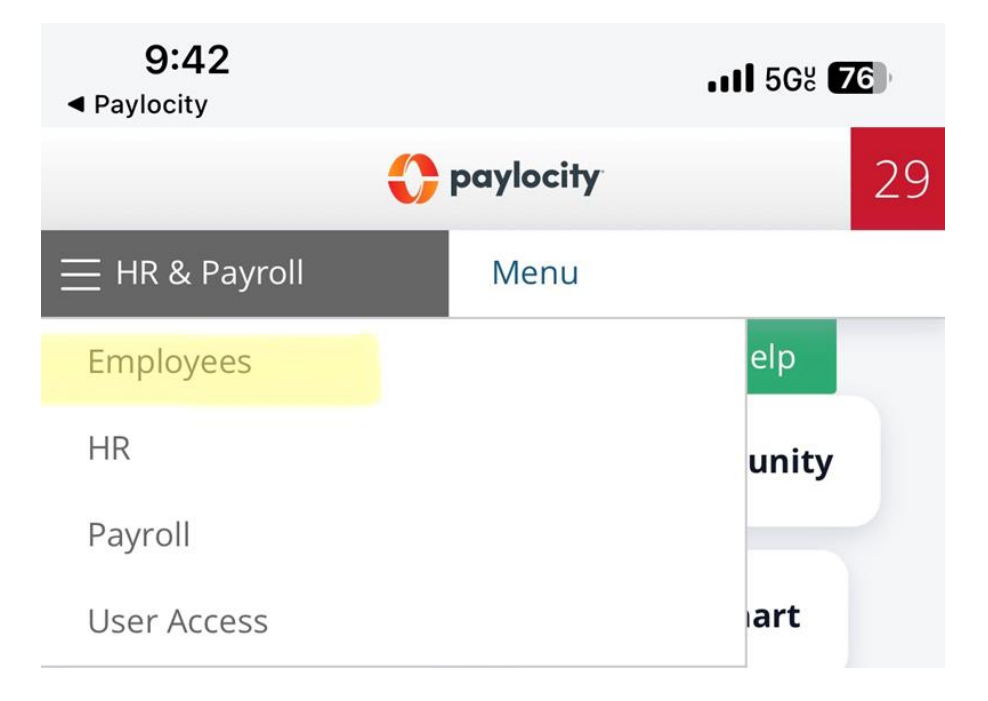

3. Select < Employee Payroll File > from drop down menu

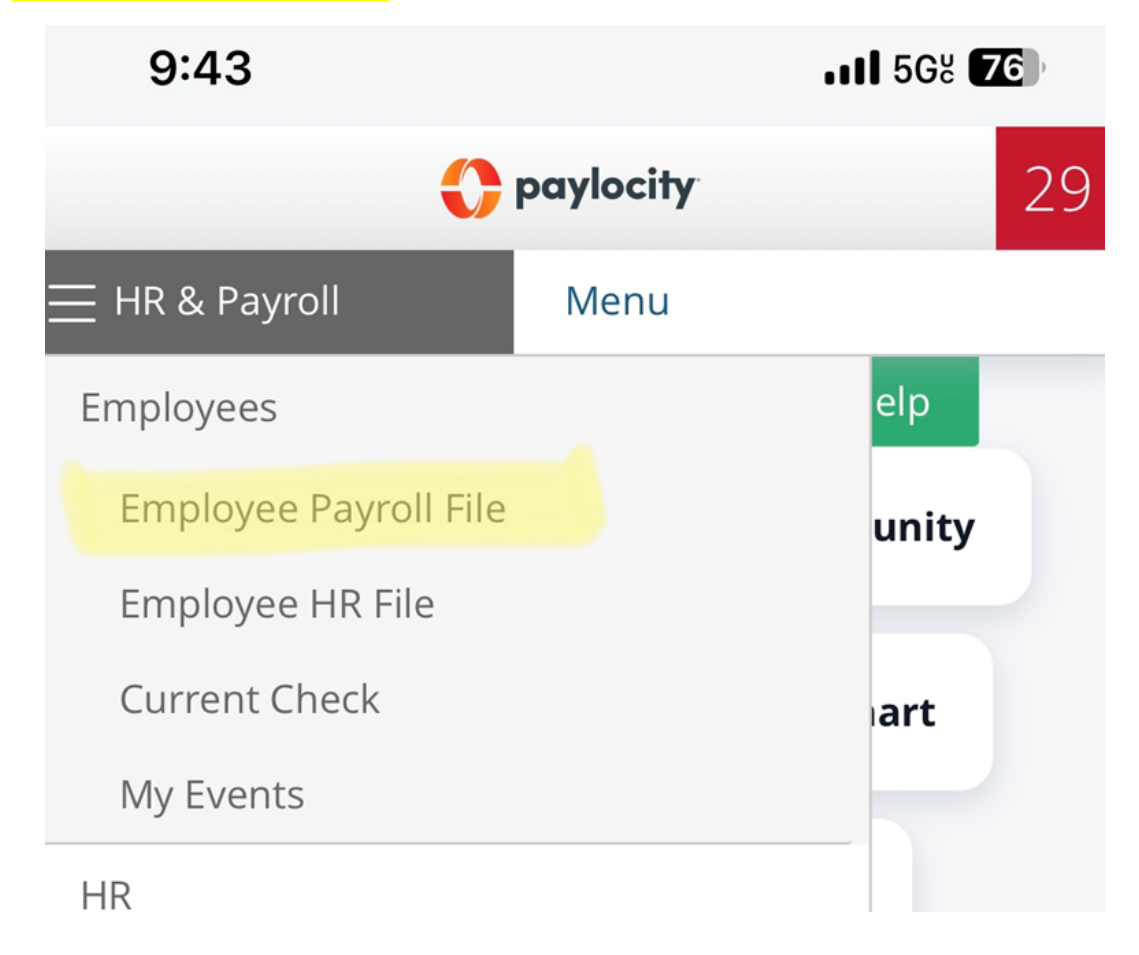

4. Select < Payroll Setup > tab

| 10:52                             |                     | • <b>11</b> 56ĕ <mark>59</mark> ≁ |
|-----------------------------------|---------------------|-----------------------------------|
| Do It Outdoors Media LLC [145891] | Paylocity           | 29                                |
| E HR & Payroll Employees HR       | Payroll User Access |                                   |
|                                   |                     | Help                              |
| Personal Work Payroll Setup       | Pay Time Off        |                                   |
| Contact Dependents Emergency      | Contacts Sensitive  |                                   |
|                                   |                     | 2.11                              |
| Name                              |                     | Address                           |

# 5. Select < Taxes > tab

| Do It Outdoors Med | Do It Outdoors Media LLC [145891] |                                                         |                         |            |              |            |         |         |           |       |                |
|--------------------|-----------------------------------|---------------------------------------------------------|-------------------------|------------|--------------|------------|---------|---------|-----------|-------|----------------|
| HR & Payroll       | Employees HR Payroll User Access  |                                                         |                         |            |              |            |         |         |           |       |                |
|                    |                                   |                                                         |                         |            |              |            |         |         |           |       |                |
|                    | Тахе                              | S                                                       |                         |            |              |            |         |         |           |       |                |
|                    | Perso                             | nal Work Payroll Setup Pay Time Of                      | ff                      |            |              |            |         |         |           |       |                |
|                    | Rate                              | s Taxes Earnings Deductions Direct D                    | eposit Labor Allocation |            |              |            |         |         |           |       |                |
|                    | Federal Income Tax (FITW)         |                                                         |                         |            |              |            |         |         |           |       |                |
|                    |                                   | Тах                                                     | Filing Status           | Dependents | Other Income | Deductions | Туре    | Amo     | unt Perce | ntage | Pre-Filled W-4 |
|                    | FITV                              | / - Federal Income Tax                                  | Single                  | \$0.00     | \$0.00       | \$0.00     | Default | Default | Default   |       | View           |
|                    | State and Local Taxes             |                                                         |                         |            |              |            |         |         |           |       |                |
|                    |                                   | Tax Code                                                | Filing Status           | Exemptions | Exemptio     | ons 2      | Туре    |         | Amount    |       | Percentage     |
|                    |                                   | PA - Pennsylvania SITW                                  | Single                  | N/A        | N/A          | Defau      | ılt     |         | Default   | C     | efault         |
|                    |                                   | PASUI-E - PA SUI - EE                                   | N/A                     | N/A        | N/A          | Defau      | ılt     |         | Default   | C     | efault         |
|                    |                                   | PA-EIT - PA Local earned income tax (all jurisdictions) | N/A                     | N/A        | N/A          | Defau      | ılt     |         | Default   | C     | efault         |
|                    |                                   | PA-MANT - Manchester T.(York)(Central York SD)LST       | N/A                     | N/A        | N/A          | Defau      | ılt     |         | Default   | C     | efault         |

6. Tap the tax document you want to change Federal or State and Local

| laxe  | S                     |                  |                 |                        |               |       |
|-------|-----------------------|------------------|-----------------|------------------------|---------------|-------|
| Perso | nal Work              | Payroll S        | etup            | Pay                    | Time Of       | f     |
| Rate  | s Taxes               | Earnings         | Ded             | uctions                | Direct D      | eposi |
| Fede  | eral Income           | Tax (FITW)       | )               |                        |               |       |
|       |                       | Тах              |                 |                        |               |       |
| FITM  | / - Federal Inco      | me Tax           |                 |                        |               | Sing  |
| State | e and Local           | Taxes            |                 |                        |               |       |
|       |                       | Тах С            | ode             |                        |               |       |
|       | <u>PA - Pennsylv</u>  | <u>ania SITW</u> |                 |                        |               | Sin   |
|       | PASUI-E - PA          | SUI - EE         |                 |                        |               | N/A   |
|       | <u>PA-EIT - PA Lo</u> | ocal earned in   | come ta         | a <u>x (all juri</u> s | sdictions)    | N/A   |
|       | <u>PA-MANT - M</u>    | anchester T.(Y   | <u>′ork)(Ce</u> | entral York            | <u>SD)LST</u> | N/A   |

7. You may then make necessary changes: Filing Status, Dependents, Extra Withholding, etc.

| Do it Outdoors Media LLC [145891]                                     |                                                                                                    | 🛟 paylocity                                 |                        |
|-----------------------------------------------------------------------|----------------------------------------------------------------------------------------------------|---------------------------------------------|------------------------|
| HR & Payroll Employees H                                              | R Payroll User Access                                                                                  |                                             |                        |
| Taxes > Tax Details<br>Personal Work<br>Rates Taxes<br>Federal Tax De | Payroll Setup Pay Time Off<br>Earnings Deductions Direct Deposit Labor Allocation                      |                                             | Employee Name/Id/Dept- |
| Tax Code                                                              | FITW - Federal Income Tax                                                                              | W-4 Tax Form                                | Blank Federal W-4 Form |
|                                                                       | Use the fields on this page to tell your employer                                                      | Filing Status                               | Single                 |
|                                                                       | how much to withhold from your pay for Federal<br>income Taxes.                                        | • Multiple Jobs or Spouse Works (Line 2c) 🔅 |                        |
|                                                                       | With "2019 or Prior" selected at the top of the page                                                   | • Dependents (Line 3) 🔃                     | \$ 0.00                |
| Notes                                                                 | the fields listed match up with the 2019 and prior                                                     | • Other Income (Line 4a) 🔅                  | \$ 0.00                |
|                                                                       | listed will match up with the current Form W-4.                                                        | • Deductions (Line 4b) 🗓                    | \$ 0.00                |
|                                                                       | Once you switch to the current Form W-4, you will<br>not be able to go back to the 2019 and prior form | • Extra Withholding<br>(Line 4c) ①          | Default Amount 🗸       |
|                                                                       |                                                                                                    | Amount                                      | \$ 0                   |
|                                                                       |                                                                                                    |                                             |                        |